## UTILISATION DE GOOGLE EARTH

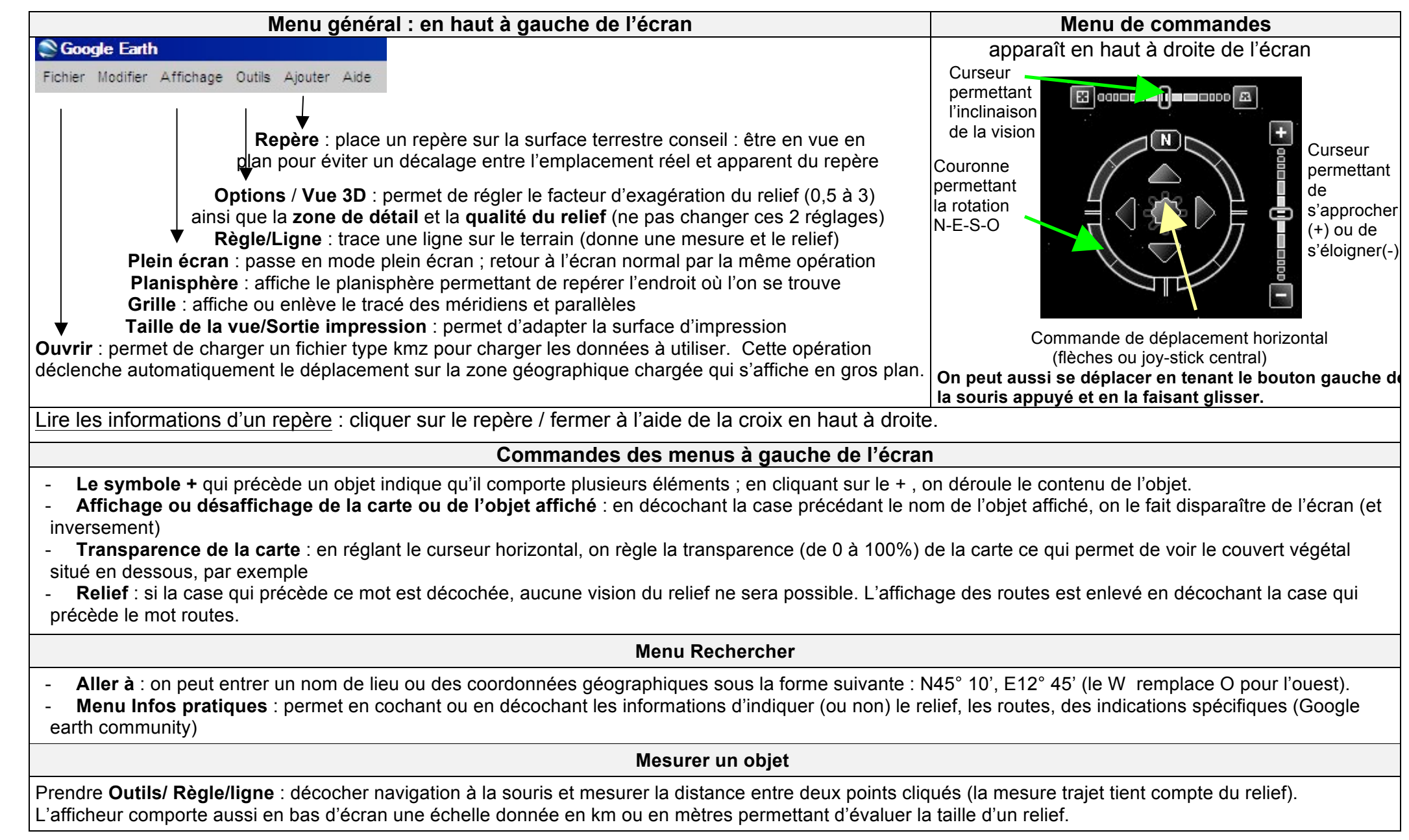